#### Publiée en octobre 2021

# Olaqin<sup>©</sup>

Cette communication est destinée aux Editeurs et Revendeurs du réseau de distribution TL4.x **Comment passer en PC/SC ?** Tous les lecteurs SESAM-Vitale aujourd'hui commercialisés par Olagin sont des lecteurs au standard PC/SC : Le PRIUM-4 est un lecteur PC/SC trifente fixe et évolutif, destiné à un usage intensif  $\checkmark$ Le SET-2 est un lecteur PC/SC bifente adapté à un usage en cabinet  $\langle \rangle$ Le VITAL'ACT-3S est un lecteur PC/SC TLA complet couvrant l'intégralité des spécialités  $\langle \rangle$ médicales en visite Le BALADEUR-2 est un lecteur PC/SC TLA réduit  $\langle \cdot \rangle$ Le VEHIS est un terminal multicartes TLA complet conforme au standard PC/SC et qui, en sus, accepte  $\langle \cdot \rangle$ les paiements par carte bancaire Les terminaux multicartes Santé iWL250, iCT250 et Move/5000 Ingenico équipés d'un logiciel Olagin homologué rend compatible avec le standard PC/SC. Olagin s'inscrit pleinement dans le programme de renouvellement PRO-PS de l'Assurance Maladie, promu par le GIE SESAM-Vitale, en commercialisant une gamme de lecteurs PC/SC monofente, bifente et trifente, destinés à répondre aux besoins des différentes professions de santé avec des caractéristiques d'ergonomie et d'évolutivité adaptées à chacun.

# Quelles sont les bonnes pratiques pour installer le pilote ?

## Sur le poste de travail

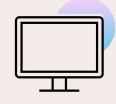

La première étape est de s'assurer que le logiciel de facturation poste de travail est à jour avec une version conforme addendum 6 avec PC/SC, 7 ou 8 et **tous** <u>les</u> <u>composants d'accès aux cartes de</u>

l'Assurance Maladie (ATSAM 4.4 ou 4.5).

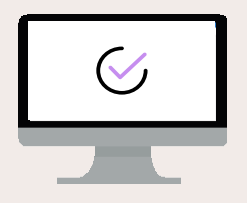

La deuxième étape est de télécharger le pilote des lecteurs Olagin.

Cliquer sur le lien : olagin.fr

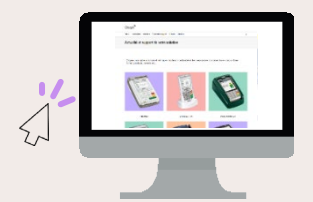

Une fois sur la page, sélectionner l'équipement, puis télécharger le pilote en cliquant dessus

| Pilotes unifiés PSS/PCSC (Windows, MacOS) >                                                                      |  |
|----------------------------------------------------------------------------------------------------|--|
| *Driver compatible un the ent avec le VITAL'ACT 3S en version TLA 4.2x., à utiliser si le mode PC/SC est choisi. |  |

## Sur le lecteur

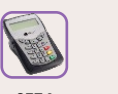

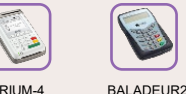

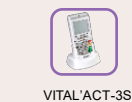

![](_page_0_Picture_19.jpeg)

![](_page_0_Picture_20.jpeg)

![](_page_0_Picture_21.jpeg)

![](_page_0_Picture_22.jpeg)

Avant l'installation du pilote du lecteur sur le poste de travail, il faut s'assurer que le câble USB est débranché.

![](_page_0_Picture_24.jpeg)

**Installer le pilote** préalablement téléchargé depuis le site <u>Olagin.fr</u>.

![](_page_0_Picture_26.jpeg)

Sur l'environnement Mac OS, procéder de la même manière.

![](_page_0_Picture_28.jpeg)

Une fois le pilote installé, **rebrancher le câble** USB.

# Comment vérifier la version du lecteur ?

#### Solutions homologuées compatibles PC/SC (à partir de la version 4.x et 4.2x pour les TLA)

![](_page_1_Picture_3.jpeg)

- 1. Appuver sur la touche « + »
- 2. Sélectionner « Informations » à l'aide des touches Haut et Bas,
- 3. Appuyer sur la touche « Verte »
- 4. A l'aide des touches Haut et Bas, aller jusqu'à « Version » (El96)

![](_page_1_Picture_9.jpeg)

#### A partir de la page d'accueil « Insérer une carte Vitale »

**VITAL'ACT-3S** 

- 1. Appuyer sur la touche centrale « ... »
- Sélectionner « i » à l'aide des touches 2. haut et bas
- 3. Valider avec la touche Droite
- 4. A l'aide des touches Haut et Bas aller jusqu'à « Version » TLA

![](_page_1_Picture_15.jpeg)

- 2. Appuyer sur « Paramètres du terminal »
- 3. Appuyer sur « Version ». (EI96S)

![](_page_1_Picture_18.jpeg)

### **BALADEUR 2**

### A partir de l'écran d'accueil

- 1. Appuyer sur la touche « F » 2. Sélectionner « Information » à l'aide
- des touches Haut et Bas.
- 3. Appuyer sur la touche « Verte »
- 4. Sélectionner « Versions » à l'aide des touches Haut et Bas,
- 5. Appuyer sur la touche « Verte »
- 6. A l'aide des touches Haut et Bas, aller jusqu'à « Application »

PRIUM-4

#### A partir de l'écran « Insérer carte Vitale »

- 1. Appuyer sur la touche « F »
- 2. Sélectionner « Paramètres du terminal » avec des touches Haut et Bas
- 3. Appuver sur la touche « Verte »
- 4. A l'aide des touches Haut et Bas. aller jusqu'à « Etat du terminal »
- 5. Appuyer sur la touche « Verte » 6. Faire défiler avec les touches Haut et
- Bas jusqu'à El96S

#### iWL250 / iCT250 Ingenico

#### A partir de l'écran d'accueil

- 1. Appuyer sur la touche « F »
- 2. Sélectionner « El96» à l'aide des touches Haut et Bas,
- 3. Appuyer sur la touche « Verte »
- 4. Sélectionner « Version » à l'aide des touches Haut et Bas,
- 5. Appuyer sur la touche « Verte »,

#### **Move5000**

#### A partir de l'écran d'accueil

- 1. Appuyer sur la touche « »
- 2. Appuyer sur « Menu Santé »
- 3. Appuyer sur « A propos »
- 4. Regarder la ligne Référentiel : « TL 4.00 ».

![](_page_2_Picture_1.jpeg)

# Avant de passer en PC/SC

Olaqin vous recommande de vérifier que le logiciel poste de travail est compatible PC/SC dans tous les cas et de vérifier que le logiciel poste de travail est compatible avec le mode TLA PC/SC lorsque le lecteur utilisé est un TLA. Une fois les prérequis validés, vous pouvez modifier le mode de communication en PC/SC à partir du lecteur.

#### Attention : Il est indispensable pour tous les terminaux de paiement sur socle

- 1. De laisser le terminal sur son socle durant toutes les manipulations pour le passage en PC/SC 2. Lorsque le terminal a fini de redémarrer (après avoir modifié le protocole USB), débrancher
- électriquement le socle et attendre 3 secondes avant de le rebrancher électriquement

### Modifier le protocole USB en PC/SC

**Solutions homologuées compatibles PC/SC** (à partir de la version 4.x, et 4.2x pour les TLA)

![](_page_2_Figure_9.jpeg)

# Vérifier le bon fonctionnement

L'outil DIAGAM fourni par l'Assurance Maladie permet de vérifier le bon fonctionnement de l'installation Poste de Travail. Dans la rubrique « Aide » de l'Espace Pro Ameli, télécharger l'outil de diagnostic DIAGAM (Windows ou MacOS) <u>https://espacepro.ameli.fr/inscription/#/aide</u>

Olaqin<sup>©</sup>

![](_page_3_Figure_0.jpeg)

# Quels drivers dois-je installer pour le bon fonctionnement de mon lecteur carte vitale ?

Nous mettons à disposition un seul package d'installation de nos drivers sur notre site internet <u>olagin.fr</u>. Il y a un installateur pour l'environnement Windows et un pour l'environnement MacOS. Chaque installateur est compatible avec toutes nos solutions (dit unifié) ainsi qu'avec tous les protocoles USB (PSS et PC/SC).

# Comment puis-je savoir si mon lecteur est bien reconnu en PC/SC sur mon poste de travail Windows ?

Dans le gestionnaire de périphérique, accessible dans les paramètres de Windows, vous pouvez observer la présence du lecteur en PC/SC dans la rubrique « Lecteur de carte à puce » et s'il est en PSS, il sera dans la rubrique « Ports (COM et LPT) ».

### Mon lecteur en PC/SC semble plus lent à la lecture des cartes, est-ce normal ?

En PC/SC, la carte insérée dans le lecteur est maintenant accessible à toutes les applications sur le PC et non plus uniquement aux applications santé comme c'était le cas avec PSS.

Il est possible que la carte à puce soit lue par Windows pour vérifier si la carte ne sert pas à ouvrir une session Windows, puis par tout logiciel de votre poste de travail susceptible de communiquer avec un lecteur de carte à puce PC/SC, puis par l'application santé. Cela peut être ressenti par une lenteur au niveau de la restitution des informations en carte.

## J'utilise un Mac est-ce qu'un pilote est nécessaire ?

Oui, depuis la présence du protocole de communication en PC/SC nous mettons à disposition un pilote sur notre site Internet Olaqin.fr destiné à l'environnement MacOS.

# J'utilise un TLA en PC/SC. Je n'arrive pas à décharger mes FSE sauf si je repasse en PSS. Comment faire pour décharger mes FSE ?

Olagin

Tous nos TLA (VITAL'ACT-3S et VEHIS) sont disponibles et compatibles au protocole PC/SC pour le déchargement et chargement de FSE. Cependant, le logiciel de facturation SESAM-Vitale sur le poste de travail doit être également compatible avec le mode TLA PC/SC. Il convient alors de se rapprocher de l'éditeur du logiciel de facturation SESAM-Vitale afin de vérifier cette compatibilité.